## Archivo Léame con las instrucciones de instalación y eliminación de la utilidad para Windows Print File Downloader

Este archivo Léame contiene instrucciones para la instalación de Print File Downloader (PFD) en sistemas Windows. PFD proporciona la interfaz de usuario para descargar archivos PostScript, PDF, TIFF y PCL preparados para la impresión, y especificar las funciones de impresión para estos archivos. Para imprimir archivos mediante PFD, debe disponer de una impresora instalada en el sistema.

PFD puede instalarse en los siguientes sistemas operativos:

- Windows NT 4.0
- Windows 2000
- Windows XP

El siguiente procedimiento de instalación presupone que se ha instalado un programa de compresión de datos en el sistema. Antes de continuar, consulte al administrador de Windows si dispone de los privilegios necesarios para instalar PFD.

## Para instalar Windows Print File Downloader:

- 1. Cierre todas las aplicaciones abiertas.
- 2. Lleve a cabo uno de los procedimientos siguientes:
  - Si va a utilizar los Printer Drivers, PPD Files, and Print File Downloader Software CD para instalar Print File Downloader, abra el archivo ReadMe.html y siga las instrucciones.
  - Si no va a utilizar el CD, descargue y guarde el archivo .zip en una carpeta de la unidad de disco duro y continúe con este procedimiento.
- 3. Desplácese hasta la carpeta en la que ha guardado dicho archivo.
- 4. Haga doble clic en PFDW32\_<idioma>\_<marca>\_xxxx.zip. Aparecerá una ventana que muestra el contenido del archivo .zip.
- 5. Extraiga los archivos en una carpeta de la unidad de disco duro.
- 6. Cierre el programa de compresión.
- 7. Desplácese hasta la carpeta en la que ha extraído los archivos.
- Haga doble clic en Setup.exe. Aparecerá la ventana de bienvenida.
- Haga clic en Siguiente. Aparecerá la ventana Contrato de licencia de software.
- 10. Una vez leído el contrato de licencia, haga clic en Sí para aceptarlo. Aparecerá la ventana Licencia de TIFF.
- 11. Una vez leída la licencia de TIFF, haga clic en Sí para aceptarla. Aparecerá la ventana Seleccionar ubicación de destino.

NOTA: Haga clic en Examinar para cambiar la carpeta de destino, si es necesario.

- 12. Haga clic en Siguiente. Aparecerá la ventana Seleccionar la carpeta del programa.
- 13. Haga clic en Siguiente. Aparecerá la ventana Instalación finalizada.
- 14. Haga clic en Terminar. PFD está listo para su utilización.

## Para eliminar Windows Print File Downloader:

- 1. Abra el Panel de control de Windows.
- 2. Haga clic en Agregar o quitar programas.
- 3. Seleccione la entrada de PFD que desea quitar.
- 4. Haga clic en Cambiar/Quitar. Aparecerá una ventana de confirmación.
- 5. Haga clic en Sí para continuar con él proceso de eliminación.
- 6. Haga clic en OK cuando el proceso de eliminación de PFD haya finalizado.

## Establecer la conectividad con la impresora en Print File Downloader

PFD puede conectarse a una impresora específica mediante los controladores de impresora existentes que están instalados en el sistema. Para que PFD tenga acceso a un controlador de impresoras y pueda enviar un trabajo de impresión, debe haber al menos un controlador de impresoras instalado en el sistema local.

PFD utiliza el controlador de impresoras seleccionado para enviar un archivo preparado para imprimir al puerto al que está asignado el controlador de impresoras. PFD muestra los controladores de impresora en una lista en la ficha "General". El controlador de impresoras seleccionado no produce ningún efecto sobre el trabajo de impresión que PFD envía.

Aunque se pueden instalar controladores de impresora y archivos PPDs en el sistema con esta finalidad, cualquier controlador de impresoras instalado funcionará correctamente.